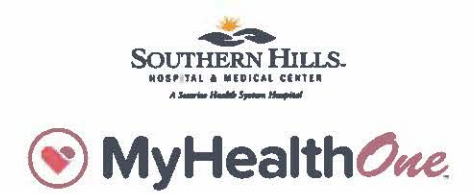

## Connect your patient records

To link your health records, click "Connect patient records." You'll need your Social Security number (SSN) to link your health records to your MyHealthOne account.

## Next steps

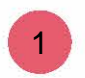

First, you'll need to update your personal information and provde your SSN. If you need help, please call (855) 422-6625.

Then, we'll ask you a few questions to verify your identity. You'll also need to select a preferred contact method, for further identity verification.

2

## 3

The next time you log back in, we'll use the contact method you selected to confirm your identity. If you don't click "Remember this computer" or you log in from an unknown device, you'll have to complete this security step again.